# SRIMfit E5例題集

Update Log :

2020 12/10 ver 1.01.01 SRIMfit サンプル紹介から分冊化

## 例題集 ワークシートの紹介

#### example E5A用 フォルダー

理研E5Aコースで大気中照射を行う利用者の為に作成し、実用しているサンプルブックです。

#### E5A01\_ビーム希望表.xlsx

ビーム希望表: Siチップに照射する場合の、ビームエネルギーを計算します。

LET範囲推定: Ar,Kr,Xe,Auビームについて、どの様なLET調整が可能かを計算します。

#### E5A02\_計算ツール.xlsx

BPkW\_Si, \_Air : Bragg Peak の幅を、Ar,Kr,Xe,Au ビームで比較したグラフです。

LET coef : 大気圧環境下の照射で、気温・気圧・照射位置などが変化した場合の計算

#### E5A03\_EDeg設定 Kr用.xlsx

ED設定 : Krビームエネルギーを調整するための Energy Degrader(ED) 板の組合せを決定

#### E5A04\_E\_LET\_Rプロット.xlsx

各種重イオンビーム H ~ U について、LET vs Range プロット等を作るツールです。

#### E5A05\_ Range比較.xlsx

ビーム核種による、Rangeの比較プロットを作るシートです。

#### E5A06\_IC\_Range解析.xlsx

イオンチェンバー検出器を用いて、ビームのエネルギーを測定する時に用います。

#### E5A07\_Espc比較.xlsx

板を「通過させる前後」のエネルギースペクトル「E1,E2」を比較して、板の厚さを推定。

## 半導体チップなどの照射試験計画をたてる時の、ビームエネルギー要望書の作成

84Kr ビームを、Si チップに照射し、感応領域深さ 50 μ に於けるLET を指定 したいと思います。 また、照射時にチップの 照射角度θを変化させて、同じLETにしたいです。 このような照射条件に適合するような、微妙なエネルギー調整をしてください!

### と、理研に要望する時に使って下さい。

| HYF | PERLI 🔻       | $\mathbf{X}$ | ✓ .    | fx =srl  | .ETt2Eh(§ | B\$ | 16, <mark>L14</mark> ,0) |              |        |          |          |            |                |     |     |
|-----|---------------|--------------|--------|----------|-----------|-----|--------------------------|--------------|--------|----------|----------|------------|----------------|-----|-----|
| 1   | АВ            | С            | D      | Е        | F         | G   | Н                        | Ι            | J      | К        | L        | M          | N              | 0   | P   |
| 3   |               | ビーム          | エネ     | ルギー      | 計算表       | Ļ   |                          |              |        |          |          |            |                |     |     |
| 4   |               | <u> </u>     |        |          | <u></u>   |     |                          |              |        |          |          |            |                |     |     |
| 5   |               |              |        |          |           |     |                          |              |        |          |          |            |                |     |     |
| 6   |               | チップま         | 長面で    |          |           |     | 感応領域                     | <b>遺位置</b> で |        |          | DO       |            |                |     |     |
| 7   |               |              | ビーム    | 設定希望     | 値         |     |                          | (チップ表        | を面からの  | )深さ =    | 50       | μmと仮定)     |                |     |     |
| 8   |               |              |        | (参考)     |           |     |                          | [注1]         |        |          |          |            | [] <u>‡</u> 2] |     |     |
| 9   | 照射            |              |        |          |           |     |                          | 感応領域深さ       |        |          |          |            | 角度換算           |     |     |
| 10  | イオン           | エネルギ         | -      | 表面       | 飛程        |     | 照射角度                     | (角度換算)       | エネルギ   |          | 深さD      | 残りの飛程      | 等価LET          |     |     |
| 11  | 核種            | EO           |        | LETO(SI) | RO(Si)    |     | θ                        | D1           | E1     |          | LET (Si) | RO(Si)     | LET@(Si)       |     |     |
| 12  |               | MeV          | MeV/u  |          | μm        |     | 度                        | μm           | MeV    | MeV/u    |          | μm         |                |     |     |
| 14  | 84Kr          | 752.4        | 8.957  | 32.68    | 92.09     |     | 0                        | 50.0         | 333.3  | =srLETt2 | 39.82    | 42.09      | 39.82          | LET | て大  |
| 15  | WSname=       | 904.1        | 10.763 | 30.30    | 112.80    |     | 45                       | 70.7         | 333.3  | 3.968    | 39.82    | 42.09      | 56.31          |     |     |
| 16  | srim84Kr_Si   | 1100.5       | 13.101 | 27.58    | 142.09    |     | 60                       | 1 00.0       | 333.3  | 3.968    | 39.82    | 42.09      | 79.64          |     |     |
| 17  | A=84          | 1307.0       | 15.559 | 25.14    | 175.92    |     | 0                        | 50.0         | 994.3  | 11.837   | 29.00    | 125.92     | 29.00          | LET | T中1 |
| 18  | Z=36          | 1424.6       | 16.959 | 23.92    | 196.63    |     | 45                       | 70.7         | 994.3  | 11.837   | 29.00    | 125.92     | 41.01          |     |     |
| 19  |               | 1582.1       | 18.834 | 22.44    | 225.92    |     | 60                       | 100.0        | 994.3  | 11.837   | 29.00    | 125.92     | 58.00          |     |     |
| 20  |               | 2665.7       | 31.734 | 16.22    | 475.81    |     | 0                        | 50.0         | 2474.1 | 29.453   | 17.00    | 425.81     | 17.00          | LET | T中2 |
| 21  |               | 2744.4       | 32.672 | 15.91    | 496.53    |     | 45                       | 70.7         | 2474.1 | 29.453   | 17.00    | 425.81     | 24.04          |     |     |
| 22  |               | 2849.7       | 33.925 | 15.54    | 525.81    |     | 60                       | 100.0        | 2474.1 | 29.453   | 17.00    | 425.81     | 34.00          |     |     |
| 23  |               | 3860.1       | 45.954 | 12.66    | 838.31    |     | 0                        | 50.0         | 3711.9 | 44.189   | 13.00    | 788.31     | 13.00          | LET | 下小  |
| 24  |               | 3920.8       | 46.676 | 12.53    | 859.02    |     | 45                       | 70.7         | 3711.9 | 44.189   | 13.00    | 788.31     | 18.38          |     |     |
| 25  |               | 4006.2       | 47.692 | 12.34    | 888.31    |     | 60                       | 100.0        | 3711.9 | 44.189   | 13.00    | 788.31     | 26.00          |     |     |
| 28  | <i>[]</i> ≠1] | 成広領城         |        |          | 11        | (   | 50.14 m                  | /cos A)で表    | していま   | đ.       |          |            |                |     |     |
| 29  | []±2]         | 角度換算         | 等価」    | FT② Lt.  | 10.1      | (   | LETÛ                     | /cosθ)で表     | していま   | र ०<br>ब | IFT 単位は  | [MeV/(mg/c | m2) ] です。      |     |     |
| 30  |               | 7 1/20/07/1  |        |          |           |     |                          |              |        |          |          |            |                |     |     |
| 31  |               |              |        |          |           |     |                          |              |        |          |          |            |                |     |     |
| JŻ  | C Matrice     |              |        |          |           |     | 0 # 4K 🗂                 |              |        |          |          |            |                | _   |     |
| 33  | ि इस्ट म      | C, LEIM      | 11 000 | @1_12 ]  | 4.05.04   | ++  | 8を指定                     | 100.0        | 400.0  | 9.149    | maxLEI 1 | 05.04      |                | _   |     |
| 34  |               | 993.5        | 11.020 | 29.01    | 125.81    |     | 60                       | 100.0        | 180.0  | 2.143    | 41.00    | 25.81      | 82.00          |     |     |
| 30  |               |              |        |          |           | +   |                          |              |        |          |          |            |                |     |     |
| 30  | ( 表計1         | 」<br>算の使いう   | ቱ ነ    | 売中で      | 吉宁(大      | رىچ | 部分・の                     | 物空を入力しる      | て下さい   |          |          |            |                |     |     |
| 00  | 1 32013       | +*/ K.V ')   |        | 4×+ ×,   |           |     | чылуу. Vуз               | ××+          |        | ,        |          |            |                |     |     |
| 4   | Þ             | ビーム希望表       | Ex     | pR推定     | (+)       |     |                          |              |        |          |          |            |                |     |     |
| 編集  | •             |              |        |          |           |     |                          |              |        |          | ⊞        | ■ ■ -      |                | +   | 10  |

[表中の計算式には、次のような関数を用いて記述してあります]

E1 [A.MeV] = srLETt2Eh (srim84Kr Si, LET(1), 0)

E0 [A.MeV] = srEold ( srim84Kr\_Si , E1, D1 )

LET [MeV/(mg/cm2)] = srE2LETt ( srim84Kr\_Si , E, 0 )

 $R(Si) [\mu m] = srE2Rng (srim84Kr Si, E)$ 

max LET [MeV/(mg/cm2)] = srMaxLETt ( srim84Kr\_Si , 0 )

File名: E5A01\_ビーム希望表.xlsx (続き) Sheet名: LET範囲指定

#### ビームを大気圧環境に取り出して照射する時、希望するLET調整が可能かを見積もるシートです

40Kr、84Krビームなどを、E5Aコースに常設の

Au散乱膜, Kapton真空切り膜, 空気、Mylar製電離箱, PLシンチレータ, エネルギー減衰板(Al) を通過させてから、試験サンプル(Si) に照射される場合を考えます。

その時、各通過物質により、ビームエネルギーが減衰し、試料中の飛程が減少して行く過程、 また、希望するLET値を、試料表面、試料深さ50μmで実現させるためには、 エネルギー減衰板の厚さをどの様に設定すべきか?

といった計算を、理研側がデザインする時に使っています。 重いビームの場合、ビームが通過する物質量を極力減らせるよう、この表を用いて考えています。

| - 4 | A B      | С        | DE     | F F           | G        | Н          | Ι                 | J     | K       | L        | M      | N O                  | P             | Q     | R       | S       | Т       | U V    |
|-----|----------|----------|--------|---------------|----------|------------|-------------------|-------|---------|----------|--------|----------------------|---------------|-------|---------|---------|---------|--------|
| 1   |          | LETE     | 回敕省    | 命田推完          | 今まで      | IC E5AC    | <mark>コースで</mark> | 実測    | t-tz-y  | トアッコ     | ゛の値    | <mark>を、Au</mark> .K | $\frac{1}{1}$ | Air2の | 棚に入     | カレてる    | 하나보고    | t.     |
| 3   |          |          | ~ 그드 푸 |               |          |            |                   |       |         |          |        |                      |               |       | 1.407 5 |         |         |        |
| 4   |          |          |        | BmMon Thick   |          |            |                   |       | WSnam   | ١        |        |                      |               |       |         | WSnam   | 1       |        |
| 5   | Matr 1   | Au       |        | Au .          |          | 73.0       | μm                |       | srim404 | 4r_Au    |        |                      | 48.8          | μm    |         | srim84K | r_Au    |        |
| 6   | Matr2    | Kapton   |        | Kapton        |          | 75.0       | ""                |       | srim404 | ₩_Kapto  | n      |                      | 75.0          |       |         | srim84K | r_Kapto | 0      |
| 7   | Matra    | Mylar    |        | IC1.mylar     |          | 24.0       | ""                |       | srim404 | ¥r_Mylar |        |                      | 24.0          |       |         | srim84K | r_Mylar |        |
| 8   | Matr4    | EJ212    |        | PL.mylar      |          | 12.0       | ""                |       | srim404 | ¥r_EJ212 |        |                      | 48.0          |       |         | srim84K | r_EJ212 |        |
| 9   | Matro    | AI<br>C: |        | PLEJ212       |          | 500.0      |                   |       | srim404 | W_AI     |        |                      | 100.0         |       |         | srim84K | r_A     |        |
|     | Matro    | 51       |        | AIL           |          | 145.0      | mm                |       | srim404 | ₩_Si     |        |                      | 145.0         | mm    |         | srim84K | r_Si    |        |
|     | Matru    | Air      |        | Air2          |          | 760.0      | mm                |       | srim404 | ₩_Air    |        | _                    | 760.0         | mm    |         | srim84K | r_Air   |        |
| 12  |          |          | 1      |               | 1        | tom) paran | 9 <i>8</i>        |       |         |          |        | 1                    | tom) paran    | ns    |         |         |         |        |
| 13  | 気温       | 20.0     | ГС     | Beam          |          | 40Ar       | A=40              | Z=18  |         |          |        |                      | 84Kr          | A=84  | Z=36    |         |         |        |
| 4   | 氮圧       | 1013.0   | hPa    | Ebm公称         |          | 95.00      | Exp               | R:実測  | 3260    | <-201    | 6.10   |                      | 70.00         | Exp   | R:実測    | 970     | <-201   | 7.03   |
| 15  | ThkStd   | 0.9998   | }      | δ Ebm [%]     |          | -1.55      |                   | ⊿ExpR | 0       |          |        |                      | -2.00         |       | ⊿ExpR   | 3       |         |        |
| 6   |          |          |        |               |          | E          | LET               | R Si  | RAI     | Rair     | LET    |                      | E             | LET   | R Si    | RA      | Rair    | LET    |
| 17  | Si深さ     | 50       | μm     | EDeg出口まで      |          | Me V/u     | in Si             | μm    | μm      | mm       | in air |                      | Me V/u        | in Si | μm      | μm      | mm      | in air |
| 18  |          |          |        | in Vacc       |          | 93.53      | 2.06              | 4542  | 4014    | 7900     | 2.26   |                      | 68.60         | 9.61  | 1591    | 1405    | 2755    | 10.61  |
| 9   | of)      |          |        | aft Au        |          | 88,938     | 2.14              | 4167  | 3684    | 7247     | 2.35   |                      | 61,818        | 10.33 | 1341    | 1189    | 2323    | 11.43  |
| 20  | IC1厚30   | )+ボルト10  | )      | aft Kap       |          | 88.287     | 2.15              | 4114  | 3637    | 7154     | 2.36   |                      | 60.279        | 10.51 | 1287    | 1143    | 2227    | 11.63  |
| 21  | Air1厚    |          |        | aft IC1       |          | 88.081     | 2.15              | 4097  | 3622    | 7125     | 2.37   |                      | 59,803        | 10.56 | 1270    | 1128    | 2198    | 11.69  |
| 22  | 145: IC1 | +PL+EDe  | б      | aft PLmyl     |          | 87.462     | 2.16              | 4047  | 3577    | 7037     | 2.38   |                      | 58,802        | 10.69 | 1237    | 1098    | 2139    | 11.83  |
| 23  | 105: IC1 | +PL無+EI  | Deg    | aft PL        |          | 83,911     | 2.23              | 3774  | 3333    | 6554     | 2.46   |                      | 57.149        | 10.91 | 1184    | 1049    | 2045    | 12.08  |
| 24  | 40:101   | +PL無+ED  | 無      | aft Air1      |          | 82,845     | 2.25              | 3693  | 3260    | 6409     | 2.48   |                      | 54.611        | 11.25 | 1103    | 973     | 1900    | 12.47  |
| 25  |          |          |        | 照射位置で         |          |            |                   |       |         |          |        |                      |               |       |         |         |         |        |
| 26  |          |          |        | aft Air2:Si表面 |          | 81,669     | 2.27              | 3602  | 3179    | 6249     | 2.51   |                      | 51.640        | 11.71 | 1010    | 890     | 1740    | 12,98  |
| 27  |          |          |        | aft Si深さ      | EDeg     | 81,008     | 2.29              | 3552  | 3135    | 6161     | 2.52   | EDeg                 | 50.022        | 11.97 | 960     | 847     | 1656    | 13.28  |
| 18  |          |          |        | Si表面で         | Al, // m |            |                   |       |         |          |        | Alµ m                |               |       |         |         |         |        |
| 29  |          |          |        | LET調整 1       | 1480     | 56.605     | 3.0               | 1922  | 1699    | 3328     | 3.32   | 195                  | 44.189        | 13.0  | 788     | 695     | 1359    | 14.46  |
| 30  |          |          |        | LET調整 2       | 2830     | 21.398     | 6.0               | 397   | 349     | 676      | 6.60   | 515                  | 29.453        | 17.0  | 426     | 375     | 731     | 18.99  |
| 31  |          |          |        | LET調整 3       | 3110     | 6.761      | 12.0              | 79    | 69      | 130      | 13.69  | 780                  | 11.837        | 29.0  | 126     | 111     | 210     | 33.11  |
| 32  |          |          |        | LET調整 4       | 3159     | 2.044      | 18.0              | 22    | 20      | 34       | 20.81  | 848                  | 4.614         | 39.0  | 48      | 42      | 79      | 43.92  |
| 33  |          |          |        | maxLET        | 3167     | 1.125      | 18.7              | 14    | 12      | 21       | 24.17  | 868                  | 2.143         | 41.0  | 26      | 23      | 41      | 47.22  |
| 34  |          |          |        | Si深50 / で     |          |            |                   |       |         |          |        |                      |               |       |         |         |         |        |
| 35  |          |          |        | LET調整 1       | 1437     | 57.427     | 3.0               | 1972  | 1742    | 3413     | 3.29   | 151                  | 45.954        | 13.0  | 838     | 740     | 1446    | 14.07  |
| 6   |          |          |        | LET調整 2       | 2785     | 23.097     | 6.0               | 447   | 393     | 763      | 6.25   | 471                  | 31.734        | 17.0  | 476     | 419     | 817     | 18.15  |
| 37  |          | T        |        | LET調整 3       | 3066     | 9.891      | 12.0              | 129   | 113     | 214      | 11.25  | 736                  | 15.559        | 29.0  | 176     | 155     | 295     | 28.22  |
| 38  |          |          |        | LET調整 4       | 3115     | 6.316      | 18.0              | 72    | 63      | 120      | 14.11  | 804                  | 9.493         | 39.0  | 98      | 86      | 163     | 36.64  |
| 39  |          |          |        | maxLET        | 3123     | 5.684      | 18.7              | 64    | 56      | 105      | 14.75  | 824                  | 7.446         | 41.0  | 76      | 67      | 126     | 39.84  |
| 40  |          |          |        |               |          |            |                   |       |         |          |        |                      |               |       |         |         |         |        |
|     |          |          |        |               |          |            |                   |       |         |          |        |                      |               |       |         |         |         |        |
|     | • • •    | Ľ-       | - ム希望  | 望表 LET範囲      | 国推定      |            | <b>(+</b> )       |       |         |          |        | : [                  | 4             |       |         |         |         |        |

Si チップ中でビームが停止する時、その Bragg Peak 幅を比較するシートです。

ビーム飛程(停止深さ)を揃えて、Ar, Kr, Xe, Au ビームの Bragg Peak を比較しています。 LET調整を、Peak 近傍に合わせて行った場合、微妙な深さの違いで、LET値が大幅に変化します。 その変化率は、ビーム核種によって異なりますので、注意が必要です。

sr\*() 関数をうまく使うと、停止位置を揃えてプロットするための数値表 などを簡単に作れます。

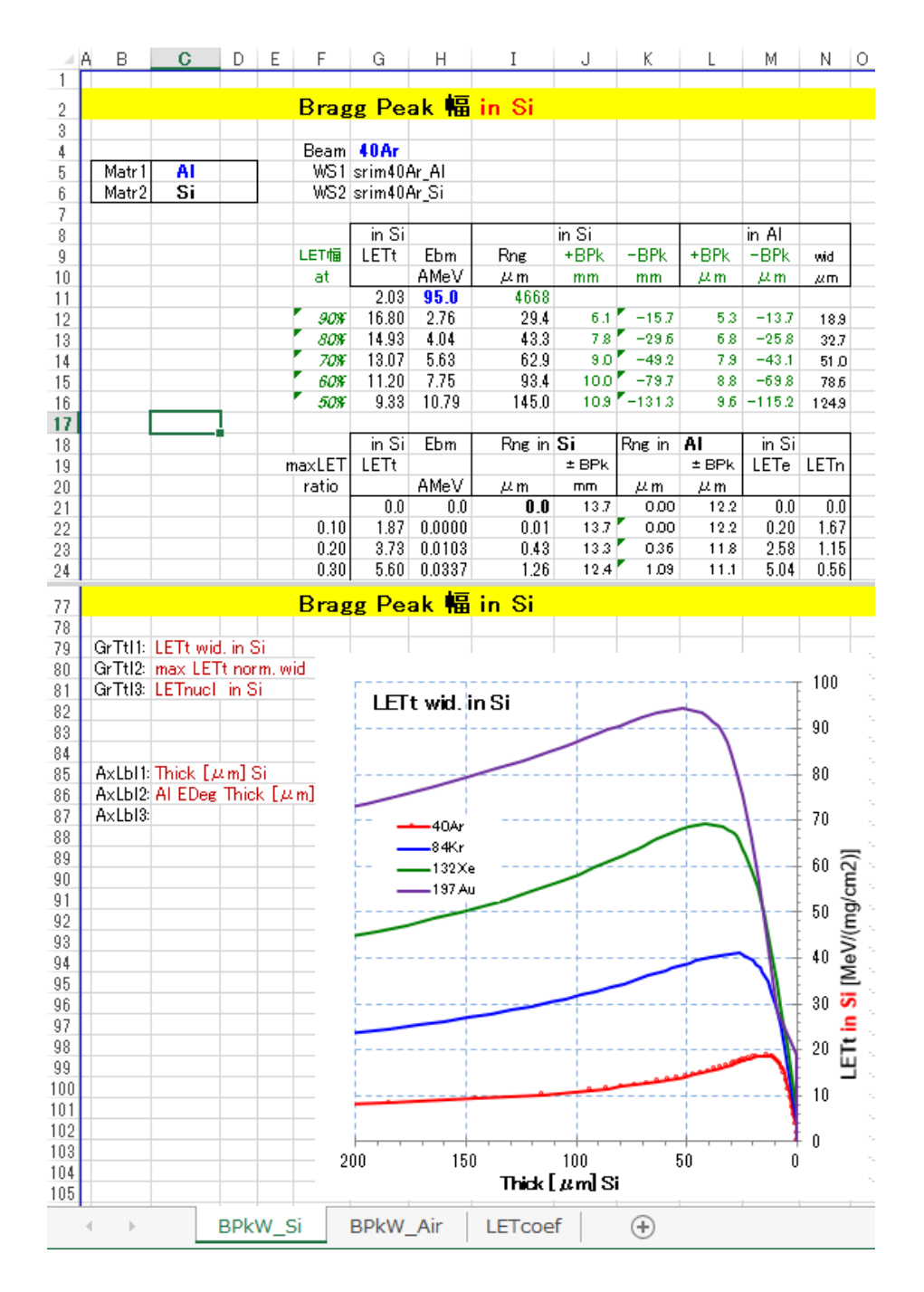

Sheet名: LETcoef

## 大気圧環境下の照射で、気温・気圧・照射位置などが変化した場合の計算シートです。

Kr ビームを、大気圧環境下で Si 試料に照射しています。

- 照射期間中に、台風が接近してきて、気圧や室温が変化した場合、
- 試料の 照射位置 を数mm 間違えて照射してしまった場合、

● 加速器から供給されている真空中のビームエネルギーがふらついた場合、

予定していたLET値がどれほど変化するだろう?

## という心配を持たれている方は、この表でチェックしておいてください。

| X  | Y       | Z           | AA        | AB                 | AC       | AD       | AE               | AF          | AG  | AH          | AI        | A          | J            | AK                                    | AL         | AM                  |
|----|---------|-------------|-----------|--------------------|----------|----------|------------------|-------------|-----|-------------|-----------|------------|--------------|---------------------------------------|------------|---------------------|
| 1  |         |             |           |                    |          |          |                  |             |     |             |           |            |              |                                       |            |                     |
| 2  |         | LETc        | oef 計算    | Ε                  |          |          |                  |             |     |             |           |            |              |                                       |            |                     |
| 3  |         |             |           |                    |          |          |                  |             |     |             | 1         |            |              |                                       |            | 気温変化                |
| 4  | 照射環境    | の補正         | 係数        |                    |          |          |                  |             |     | 換算          | 深さ 15 Dun | יד עבד=פפ  | 98           |                                       | - 4-       | 気圧変化                |
| 5  |         |             |           |                    |          |          |                  |             |     |             |           |            | 氣度           | [Pa]                                  |            |                     |
| 6  | <基準>とす  | る照射環        | 境         |                    | BeamA    | 84       | Kr               |             |     |             | 98000     | 10         | 0000         | 1020                                  | 00         | 104000              |
| 7  |         | 室温          | 19.5      | [°C]               |          |          |                  |             |     |             | 40.40 🛨   |            |              |                                       |            |                     |
| 8  |         | 気圧          | 100500    | [Pa] 1stm=101      | 325      |          |                  |             |     |             | 40.20 🗍   |            |              |                                       | _ <b>*</b> |                     |
| 9  | 空気      | (1)         | 145.0     | [mm] Kapton        | 膜~EDeg出  | 口までの距離   | 騅                |             |     | Si a        | 40.00 🖡   |            | o            |                                       |            |                     |
| 10 | 空気      | 記書          | 160.0     | [mm] EDeg <u>H</u> | 四~照射位    | 置        |                  |             |     | £ :         | 3980      |            | -            | 4                                     |            |                     |
| 11 | 空気調     | <b>E離合計</b> | 305.0     |                    |          |          |                  |             |     | Щ ў         |           |            | / °          |                                       |            | _                   |
| 12 |         | o a filol t | また ひかぶつ   | +                  |          |          |                  |             |     | -           | 3900      | - *        |              | 1                                     | 1          |                     |
| 13 |         | ンに対すれる      | を回からの深る   | -                  |          |          |                  |             |     | ;           | 39.40     | 8          |              | · · · · · · · · · · · · · · · · · · · |            |                     |
| 14 |         | ;床ご         | 10.0      | µm<br>時            |          |          |                  |             |     | :           | 39.20 +   |            |              | +                                     |            |                     |
| 10 |         | 円度          | 15.0      | 度 しゅうさたい マ         | -        |          |                  |             |     |             | 15        | 17         |              | 19                                    | 21         | 23                  |
| 10 | 1       | 光算/木C       | 10.0      | AUTOOL             | - *      |          |                  |             |     |             |           |            | 気温           | [°C]                                  |            |                     |
| 10 | I F     | Tin Si -    | 20.9      | 設定の時               |          |          |                  |             |     |             |           |            |              |                                       |            |                     |
| 10 | LL      | • mor-      | 09.0      | ax Eched           |          |          |                  |             |     |             |           |            |              |                                       |            | 次 年 95 離            |
| 20 |         |             |           |                    |          | GenTtil  | <b>地管澤</b> 士15.0 | um 71 ET=39 | \$  | 換算          | 深さ 15 Dun | n で LET=38 | 98           |                                       | -          | ≞s≪uscra∎<br>Ebeeno |
| 20 |         |             | 82        | 射試封表面              | において・・   | -        | 15.0             | リッジス        | î i |             |           |            | Ebean        | [MeV]                                 |            | LDealli             |
| 22 |         |             | Ebeam     | LET                | Range    | Range    | Ebeam            | LET         |     |             | 440       | 4          | 60           | 480                                   |            | 500                 |
| 23 |         |             | AMeV, MeV | in Si              | in Si µm | in Al µm | AMeV, MeV        | in Si       |     | 4           | 1060      |            |              |                                       |            |                     |
| 24 |         |             | 5.59      | 39.8               | 42.2     | 37.2     | 3.98             | 39.8        |     | - 4<br>- 12 | 10.40     |            |              | 1                                     |            |                     |
| 25 | 各種補正例   | 襨           | 469.5     |                    |          |          | 334.7            |             |     |             | 10.00     | 4          | A            |                                       |            |                     |
| 26 | <気温>変化  | ご対して        | MeV/°C    | LET/°C             | μm/°C    | µ,m/°C   | MeV/°C           | LET/°C      |     | Б 3         | ·-+ 08€   |            | <b>T</b> • • | <b>*</b>                              | ·          |                     |
| 27 |         |             | 5.299     | -0.094             | 0.608    | 0.534    | 5.616            | -0.079      |     | □ 3         | 8960 +    |            |              | +*                                    |            |                     |
| 28 | <気圧>変化  | ご対して        | MeV/10hPa | LET/10hPa          | µm/10hPa | µm/10hPa | MeV/10hPa        | LET/10hPa   |     | 3           | 89.40     | /          | 1            | 1                                     |            |                     |
| 29 |         |             | -15.475   | 0.272              | -1.771   | -1.555   | -16.371          | 0.227       |     | 3           | 39.00     | _          |              |                                       |            |                     |
| 30 | 〈照射位置〉  | 誤差で         | MeV/mm    | LET/mm             | µm/mm    | µm/mm    | MeV/mm           | LET/mm      |     | 3           | 880 +     |            | +            | + + +                                 |            | —                   |
| 31 |         |             | -5.096    | 0.089              | -0.584   | -0.513   | -5.394           | 0.074       |     |             | 290       | 295 3      | 00 3         | 05 310                                | 3 15       | 320                 |
| 32 | くと周定ン誤論 | EC.         |           | LEI/MeV            | µ/m/MeV  | µm/MeV   |                  | LEI/MeV     |     |             |           |            | 空氛距离         | t [mm]                                |            |                     |
| 33 |         |             |           | -0.018             | 0.115    | 0.101    |                  | -0.015      |     |             |           |            |              |                                       |            |                     |
| 34 | L       |             |           |                    | 1        |          |                  |             |     |             |           |            |              |                                       |            |                     |
| 4  |         | BPkV        | V_Si B    | PkW_Air            | LETcoe   | f 🕂      | )                |             |     |             | : [       | 4          |              |                                       |            |                     |

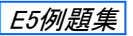

File名: E5A03\_EDeg設定 Kr用.xlsx Sheet名:

ED設定

※このシートには、 E5Aexp.xlam が必要です。

## 大気圧環境下の照射で、エネルギー減衰板の厚さを決める計算のシートです。

| E5A                                         | コース                                    | こは、常         | 設(     | ЛA                   | <u>ة</u> ا  | 製工                   | ネ    | ル        | キ        | —湄       | 艾克         | ₣板(        | ÉDeg           | ) が             | 「11枚ありま                                 | す。           | 1 5                           |           | 1木/11                         | 14            | r里                 |
|---------------------------------------------|----------------------------------------|--------------|--------|----------------------|-------------|----------------------|------|----------|----------|----------|------------|------------|----------------|-----------------|-----------------------------------------|--------------|-------------------------------|-----------|-------------------------------|---------------|--------------------|
| ©;≣=                                        | 「半」主日                                  | ᆔᇲ᠈ᅍᅴ        | 5 5    | ۰.<br>۱              | 7           | ÷ *                  | : 古月 | +        | י.<br>גע |          | 1-         | 문          | 1.1.1.1        | たス              |                                         |              |                               | eg#<br>1  | <u>μm</u><br>10.90            | 10.10         | <u>4m</u><br>0~-10 |
|                                             | 1.111111111111111111111111111111111111 |              | 2 01   | υμ                   | C           | 、11                  | É    | . 9      | പ        |          | 1~         | 取て         |                | ዋወ              |                                         |              |                               | 2         | 10.20                         | 10.10         | 12.80              |
| EDe                                         | g 板の                                   | 厚さ組          | 合t     | さき                   | F.          | <b>2</b> ^('         | 12)  | )通       | 19       | の        | )中         | から         | う選ん            | でく              | ださい。                                    |              | -                             | 2         | 12.00                         |               | 12.00              |
|                                             |                                        |              |        |                      |             |                      |      |          |          |          | -          |            |                |                 | _                                       |              | -                             | ă I       | 48.50                         |               | 48.50              |
| <b>nm</b> + ·                               |                                        | L            |        |                      |             |                      |      |          |          |          |            |            |                |                 |                                         |              |                               | 5         | 100.08                        |               | 100.08             |
| 照射                                          | 開始前                                    | 前に、利用        | 月君     | 新に                   | : C         | の表                   | を    | お        | 渡        | しし       | て、         |            |                |                 |                                         |              | -                             | 6         | 100.24                        |               | 100.24             |
| FDe                                         | 。板の終                                   | 日会せを         | )<br>注 | 5                    | <b>C</b> Ti | 百く上                  | ら    | 1-1      | 7        | 「お       | เเ≠        | = 🛨        |                |                 |                                         |              | -                             | ž         | 196.39                        |               | 196.39             |
| LDe                                         | S ()X V /                              |              |        |                      | C 1         | 只ヽ♂                  | .,   | 1-1      |          | C 05     | 70         | - 7        | 0              |                 |                                         |              | -                             | 8         | 485.95                        |               | 485.95             |
|                                             |                                        |              |        |                      |             |                      |      |          |          |          |            |            |                |                 |                                         |              |                               | 9         | 5000                          | )             | 5000               |
| В                                           | С                                      | D E          | EF     | G                    | Н           | ΙJ                   | Κ    | L        | М        | N C      | ) P        | Q          | R              | S               | Т                                       | U            |                               | Ā         | 5.48                          |               | 5.48               |
|                                             |                                        |              |        |                      |             |                      | _    |          | _        |          | _          |            |                |                 |                                         |              | _                             | в         | 975.39                        |               | 975.39             |
| 017.0                                       | 03/14                                  | -17 Kr県      | 綤躯     | t                    |             |                      |      |          |          |          |            |            |                |                 |                                         |              |                               | C         | 2000                          | )             | 2000               |
|                                             | FDeg                                   | 設定 -         | -覧     | 表                    |             |                      |      | 20       | ઝ્       | -ha      | t, El      | 5Aex       | p×lam (        | りつ              | ストールも必要で                                | す。           |                               |           |                               |               |                    |
|                                             | 2008                                   |              |        |                      |             |                      |      |          |          |          |            |            |                |                 |                                         |              |                               |           | Gttl1                         | LET@          |                    |
| <u>本シート</u>                                 | <u>の参照バ</u>                            | <u>ラメータ》</u> |        |                      |             |                      |      |          |          |          |            |            |                |                 |                                         | 上流:斜         | 1合せ                           | Air 2)    | 通過後                           | 試料            | 表面                 |
| /S_head                                     | srim84K                                | r            |        |                      |             |                      |      |          |          |          |            |            |                |                 |                                         | Ebmからき       | 卸出                            | EAir2     |                               | LET           | Fine               |
| leamA                                       | 84                                     | Kr           |        | 上沿                   | 荒・新         | 組み合                  | わけ   | ŧ.       |          |          |            |            |                |                 |                                         | Th1          | EAi/1                         | E00       |                               | in Si         | in S               |
| Ьm                                          | 70.00                                  | MeV/u        | Au     | Кар                  | IC1         | PL: PL               |      |          |          |          |            |            | <u>上流/下</u>    | 流誤              | 差                                       | ٨m           | Me\//u                        | Me\⁄/u    | MeV                           |               | μι                 |
|                                             | 公称值                                    |              |        |                      |             |                      |      |          |          |          |            |            |                |                 |                                         | 0.0          | 67.80                         | 65.37     | 5491.0                        | 9.93          | L                  |
| Mat                                         | SRIM Fit                               | W.Sname      |        | 0                    |             |                      |      |          |          | EA       | 4ir1:⊥     | :流 =       | 57.30          | Me V/           | u 上流から計算                                | 0.0          | 67.34                         | 64.88     | 5449.9                        | 9.98          | 144                |
| Si                                          | srim84Kr                               | Si           |        | 0                    | 0           |                      |      |          |          | EA       | ۹d:T       | 「流 =       | 54.50          | Me V/           | u 下流 ExpR実測が                            | 0.0          | 66.88                         | 64.39     | 5409.1                        | 10.04         | 143                |
| AL                                          | srim84Kr                               | AL           | _      | 0                    |             | 0 0                  |      |          |          |          |            |            | 1.0514         | 比上              | 流/下流                                    | 0.0          | 64.90                         | 62.34     | 5236.5                        | 10.27         | 135                |
| Air                                         | srim84Kr                               | Air          | _      | 0                    | 0           | 00                   |      |          | _        |          | F          | Ring in    | A(EAir1)       |                 |                                         | 0.0          | 64.41                         | 61.85     | 5195.7                        | 10.33         | 134                |
| Mylar                                       | srim84Kr                               | Mylar        | 0      | 0                    |             |                      | _    |          |          |          | L          | :流 =       | 1053.5         | μm              |                                         | 0.0          | 60.47                         | 57.77     | 4852.8                        | 10.83         | 120                |
| Au                                          | srim84Kr                               | Au           | _ 0    | 0                    | 0           |                      |      |          |          |          | T          | 「流 =       | 970.0          | μm              |                                         | 0.0          | 59.99                         | 57.25     | 4809.3                        | 10.90         | 118                |
| Capton                                      | srim84Kr                               | Kapton       | - 0    | 0                    | _           | 00                   |      |          | _        | 上济       | ₹-T        | 「流 =       | 83.5           | µm A            | N 相当Range差                              | 0.0          | 57.81                         | 55.03     | 4622.5                        | 11.20         | 111                |
| EJ212                                       | srim84Kr                               | EJ212        | 0      | 0                    | 0           | 00                   |      |          | _        |          | _          | _          |                |                 |                                         | 0.0          | 57.30                         | 54.51     | 4579.0                        | 11.27         | 110                |
| voDool                                      | <b>A</b>                               |              |        |                      |             |                      |      |          | -        | Din (    |            | - (        | 1452.0         | 11.00           |                                         | Edogia       | <u>この運む</u><br>2 <b>4-7</b> 5 | 1 た 街 ど 1 | ndictage<br>Bi <b>rt</b> tage | バフバン。<br>モザキン | とおける               |
| 1030                                        | С<br>70.0 Ма\/                         |              |        | $( \bigtriangleup )$ |             | ¢۱                   |      |          | -        | NILL     | 11( EL     | -(m        | ED             | μm              |                                         | EUCED        | 1 <b>9</b> 2 C                | E Alian   | 9, <b>2</b> 18                | <br>          | 13200              |
| 020                                         | 70 AMeV                                | 196          |        |                      | Ede         | <u>보기</u><br>2011년년~ | ×++  | (Pt      | n tr     | 宝い       | -          | -          | TED            | d <sub>Tb</sub> |                                         | TH           | E Aird                        | E 00      |                               | in Ci         | in (               |
| 921                                         | TOHINGY                                | 470          | 1      | 2                    | 3           | 4 5                  | 6    | 7        | 8        | 0 A      | B          | C          |                | 2111            | FDetr                                   |              | MeV/u                         | MeV/u     | MeV                           | 11 01         | 101 5              |
|                                             |                                        |              | -      | -                    | -           | 7 0                  |      | <u> </u> | -        | <u> </u> |            | · ·        | <br>           | ,M.111          | 000000000000                            | #70.0        | 54.50                         | 51.53     | 4.3.2.8.A                     | 11.72         |                    |
| Beam                                        | 適用                                     | ref)params   | 0      | 0                    | 0           | 0 0                  | 0    | 0        | 0        | 0        | 0 1        | 0 0        | 0.0            |                 | 000000000000000000000000000000000000000 | 970.0        | 54 50                         | 51.53     | 4328.8                        | 11.72         | 100                |
| Mon系                                        | μm                                     | μm           | Ó      | Ō                    | 0           | 0 0                  | Ū    | 0        | Ó        | 0 /      | A I        | 0 0        | 5.5            | 5.5             | 0000000000A000                          | 964.5        | 54.31                         | 51.33     | 4311.8                        | 11.76         | 100                |
| Au                                          | 48.8                                   | 48.8         | 1      | 0                    | 0           | 0 0                  | 0    | 0        | Ō        | 0        | 0 1        | 0 0        | 10.2           | 4.7             | 10000000000000                          | 959.8        | 54.15                         | 51.16     | 4297.3                        | 11.78         | 99                 |
| Kapton                                      | 25.0                                   | 75.0         | 0      | 2                    | 0           | 0 0                  | 0    | 0        | 0        | 0        | 0 1        | 0 0        | 12.8           | 2.6             | 02000000000000                          | 957.2        | 54.07                         | 51.06     | 4289.2                        | 11.80         | 99                 |
| 1.mylar                                     | 24.0                                   | 24.0         | 1      | 0                    | 0           | 0 0                  | 0    | 0        | 0        | 0 /      | A I        | 0 0        | 15.7           | 2.9             | 100000000A000                           | 954.3        | 53.97                         | 50.96     | 4280.3                        | 11.82         | 98                 |
| L.mylar                                     | 48.0                                   | 48.0         | 0      | 2                    | 0           | 0 0                  | 0    | 0        | 0        | 0 /      | A I        | 0 0        | 18.3           | 2.6             | 020000000A000                           | 951.7        | 53.88                         | 50.86     | 4272.3                        | 11.83         | - 98               |
| .EJ212                                      | 100.0                                  | 100.0        | 1      | 2                    | 0           | 0 0                  | 0    | 0        | 0        | 0        | 0 1        | 0 0        | 23.0           | 4.7             | 1200000000000                           | 947.0        | 53.72                         | 50.69     | 4257.7                        | 11.86         | - 98               |
|                                             |                                        |              | 0      | 0                    | 3           | 0 0                  | 0    | 0        | 0        | 0        | 0          | 0 0        | 23.8           | 0.8             | 0030000000000                           | 946.2        | 53.70                         | 50.66     | 4255.3                        | 11.86         | - 98               |
|                                             |                                        |              | 1      | 2                    | 0           | 0 0                  | 0    | 0        | 0        | 0 /      | A I        | 0 0        | 28.5           | 4.7             | 120000000A000                           | 941.5        | 53.54                         | 50.49     | 4240.8                        | 11.89         | 97                 |
| 空気層                                         | mm                                     | ref)params   | 0      | 0                    | 3           | 0 0                  | 0    | 0        | 0        | 0 /      | A I        | 0 0        | 29.3           | 0.8             | 003000000A000                           | 940.7        | 53.51                         | 50.46     | 4238.3                        | 11.90         | 97                 |
| Air 1                                       | 145.0                                  | 145.0        | 1      | 0                    | 3           | 0 0                  | 0    | 0        | 0        | 0        | 0          | 0 0        | 34.0           | 4.7             | 1030000000000                           | 936.0        | 53.33                         | 50.28     | 4223.6                        | 11.93         | 96                 |
| Air 2                                       | 160.0                                  | 160.0        | 0      | 2                    | 3           | 0 0                  | 0    | 0        | 0        | 0        | 0          | 0 0        | 36.6           | 2.6             | 02300000000000                          | 933.4        | 53.24                         | 50.18     | 4215.5                        | 11.94         | 96                 |
|                                             | 今回の予定。                                 | 2            | 1      | 0                    | 3           | 0 0                  | 0    | 0        | 0        | 0 /      | A          | 0 0        | 39.5           | 2.9             | 103000000A000                           | 930.5        | 53.13                         | 50.08     | 4206.5                        | 11.96         | 96                 |
|                                             |                                        | 0.m          | 0      | 2                    | 3           | 0 0                  | 0    | 0        | 0        | 0 /      | A I        | U O        | 42.1           | 2.6             | 023000000A000                           | 927.9        | 53.03                         | 49.98     | 4198.4                        | 11.97         | 95                 |
| 気温                                          | 19.5                                   | C            | 1      | 2                    | 3           | 0 0                  | 0    | 0        | 0        | 0        | U          | U O        | 46.8           | 4.7             | 1230000000000                           | 923.2        | 52.86                         | 49.81     | 4183.7                        | 12.00         | 95                 |
| 気圧                                          | 1005.0                                 | hPa          | 0      | 0                    | 0           | 4 0                  | 0    | 0        | 0        | 0        |            | U U        | 48.6           | 1.8             | 00040000000000                          | 921.4        | 52.79                         | 49.74     | 4178.2                        | 12.01         | 95                 |
|                                             | √14 <b>₩191</b>                        | <u> </u>     | 1      | 2                    | 3           | 0 0                  | 0    | 0        | 0        | 0 /      | H          | U U        | 52.3           | 3.7             | 123000000A000                           | 917.7        | 52.66                         | 49.60     | 4166.7                        | 12.03         | 94                 |
|                                             | ***                                    |              | 0      | 0                    | 0           | 4 U                  | 0    | 0        | 0        | 0 /      | m          | U U<br>0 0 | 04.1<br>E0.0   | 1.8             | 100400000A000                           | 910.9        | 02.09                         | 49.54     | 4101.1                        | 12.05         | 94                 |
| 小別走 CI                                      |                                        | 11.00        |        | 0                    | 0           | 4 0                  | 0    | 0        | 0        | 0        | 0 0        | 0 0        | 08.8           | 4./             | 10040000000000                          | 911.2        | 02.41                         | 49.36     | 4140.4                        | 12.07         | 93                 |
| схрк                                        | 370.0<br>1/1/\$\$78\$4                 | pa m<br>t    | 1      | 2                    | 0           | 4 U<br>1 0           | 0    | 0        | 0        | 0        | 0  <br>0   | 0 0        | 4.10<br>0.1.3  | 2.0             | 1004000000000000                        | 908.0        | 02.82                         | 49.27     | 4109.0                        | 12.09         | 90                 |
| -                                           | ∞ा <del>∽⊘≂</del> ⊉%1                  |              | 0      | 2                    | 0           | 4 0                  | 0    | 0        | 0        | 0        | Δ 1        | 0 0        | 6.40<br>0.88   | 2.3             | 0204000000A000                          | Q02.1        | 59.11                         | 49.06     | 4121.0                        | 12.11         | 00                 |
| (武羽) 実)                                     | 面からのう                                  | with l       | 1      | 2                    | 0           | 4 0                  | 0    | 0        | 0        | 0        | 0          | 0 0        | 716            | 47              | 1204000000000000                        | 898 4        | 51.04                         | 49.99     | 4106.5                        | 12.12         | 01                 |
| <u>1941-1491</u><br>[空之                     | <u>ыл-эсл:</u><br>50 0                 | um l         | 0      | 2                    | 3           | 4 0                  | 0    | 0        | 0        | 0        | 0          | 0 0        | 72.4           | +./<br>0.9      | 00340000000000                          | 897.6        | 51.04                         | 49.96     | 4104.1                        | 12.10         | 01                 |
| 一方で                                         | 0.0                                    | 度            | 1      | 2                    | 0           | 4 0                  | 0    | 0        | 0        | 0 4      | A I        | 0 0        | 77.1           | 47              | 12040000000000                          | 802.0        | 51.74                         | 49.69     | 4089.5                        | 12.10         | 01                 |
| 1750<br>11111111111111111111111111111111111 | 50.0                                   | μm.          | 0      | 2<br>0               | 3           | 4 0                  | 0    | 0        | 0        | 0 1      | A I        | 0 0        | 77.0           | -7./<br>D.9     | 00340000000000000                       | 892.5        | 51.74                         | 49.65     | 4087.0                        | 12.10         | Q1                 |
|                                             | 00.0                                   |              | 1      | 0                    | 3           | 4 0                  | 0    | n        | ñ        | 0        | 0          | 0 0        | 82.6           | 47              | 103400000000000                         | 887.4        | 51.53                         | 48.48     | 4072.3                        | 12.22         | 91                 |
|                                             |                                        |              | 1      | 0                    | 0           | 4 5                  | 0    | 7        | 0        | 0        | 0          | 0 0        | 0005           | 7.7             | 1004507000000                           | 001.4        | 01.00                         | -0.40     | 4.0                           | 10.00         |                    |
|                                             |                                        |              | 1      | 2                    | 3           | 4 5                  | 0    | 1        | 8        | 0 /      | M    <br>0 | U U<br>0 0 | 0040           | 0.1             | 123400780A000                           | 0.08         | 9.53                          | 0.06      | 4.9                           | 10.93         |                    |
|                                             |                                        |              |        | <b>2</b>             | - X I       | _ 4 I II             | 1 D. | -L       | Ŭ,       | 01       | mi l       | U U I      | 004.U          | 0.6             | 120400780M000                           | 80.0         | 9.47                          | 0.04      | 3.7                           | 9.42          |                    |
|                                             |                                        |              | 0      |                      | ň           | 0 5                  | 6    | 7        | 0        | 0        | 0          | 0 0        | 0000           | 40              | 0000567000000                           | 01.1         | 0.00                          | 0.000     | 0.0                           | HNL/A         |                    |
|                                             |                                        |              | 0      | 0                    | 0           | 05                   | 6    | 7        | 8        | 0 /      | A I        | 0 0        | 888.9<br>900 e | 4.8             | 000056780A000                           | 81.1<br>76.4 | 8.98                          | 0.00      | 0.0                           | #N/A<br>#N/A  |                    |

2020/12/10 (v1.01.01)

### ビーム核種による、LET や Range の比較プロットを作るシートです。 各種揃えていますので、PowerPointなどにコピペして使って下さい。

|    |                 |                  | -        | -        | •         |                      | •             |           |           |           |           |               |           |                |            | -          | -              | -         | -         |                 |             |               |               |             |           |                 |         |
|----|-----------------|------------------|----------|----------|-----------|----------------------|---------------|-----------|-----------|-----------|-----------|---------------|-----------|----------------|------------|------------|----------------|-----------|-----------|-----------------|-------------|---------------|---------------|-------------|-----------|-----------------|---------|
| A  | В               | С                | D        | E        | F         | G                    | Н             | Ι         | J         | K         | L         | М             | N         | 0              | P          | Q          | R              | S         | Т         | U               | V           | W             | Х             | Y           | Z         | AA              |         |
| -  |                 |                  |          |          |           |                      |               |           |           | _         |           | 0             |           |                |            |            |                |           |           |                 |             |               |               |             |           |                 |         |
| 2  | SRIM            | tit Lb           | = I_R    | plot     |           | AddIn                | マクロ版          | : セル      | 内の式:      | = srhur   | IcName    | 0             |           |                |            |            |                |           |           |                 |             |               |               |             |           |                 |         |
| 3  |                 |                  |          |          |           |                      |               |           |           |           |           |               |           |                |            |            |                |           |           |                 |             |               |               |             |           |                 |         |
| 4  | Header          | srim             |          | airT     | 20        | °C                   |               | 青字        | 入力箇別      | Ť         | GTtl1     | Target= S     | SI .      | AxTtl1         | LET tot.   | [MeV/(i    | mg/cm2)]       |           |           |                 |             |               |               |             |           |                 |         |
| 5  | Target          | Si               |          | airP     | 101325    | Pa                   |               |           |           |           |           |               |           | AxTtl2         | LET elec   | : [MeV/    | (mg/c          | <b>A</b>  | • .       | 17              | -           | 411.6         | 三上 復          | <b>FI -</b> | -+>       | 1.17            | ~       |
| 6  | LETunit         | 0                | MeV/(m   | ng/cm2)  |           |                      |               |           |           |           |           |               |           | A×Ttl3         | LET elec   | ; , nucl L | MeV/           | .023      | ノー        | ·r (            | . Т         | 「拍け           | 訂身            | 早し          | くわ        | <b>い</b> (      | -       |
| 7  |                 |                  |          |          |           |                      |               |           |           |           |           |               |           |                |            |            |                |           |           |                 |             |               | -             |             |           |                 |         |
| 8  | _               | Evac. 散          | 1.膜、真3   | 密切り膜~    | 照射位置      | は、理研                 | ESAコース        | で照射す      | る場合の値     | を記して      | あります。     |               | 1001      |                |            |            |                |           |           |                 |             |               |               | _           |           |                 | -       |
| 9  | Beam            |                  | 2380     |          | srim2380  | J_Si                 |               | 197Au     |           | srim197A  | u_Si      |               | 136Xe     |                | srim136Xe  | s_Si       |                | 84Kr      |           | srim84Kr        | <u>'</u> Si |               | 40Ar          |             | srim40Ar  | Si              | -       |
| 10 | Evac            | IN-CLER          | 10.75    | MeV/u    | 1.0001    |                      | INCLUS        | 18.40     | MeV/u     | 1.4074    |           | NACLESS       | 39.00     | MeV/u          | 1.40014    |            | 12-11 48       | 10.00     | MeV/u     | 1.011/          |             | 112-11 4.8    | 95.00         | MeV/u       | 1.100     |                 | 112-    |
| 10 | Au              | ガス石しが見           | 0.0      | μm       | srim2380  | J.Au                 | 利又古し北見        | 0.0       | μm        | srim197A  | u Au      | 有文古しが見        | 21.4      | μm             | srimt 30Xe | a Au       | 利用の日本の日本       | 48.8      | μm        | srimb4Kr        | Au          | TXEL19        | 75.0          | μm          | srim4UAr  | Au<br>K         | EX<br>T |
| 12 | Napton          | 具呈切線             | 25.0     | μm       | srim2380  | Jrapton              | 具呈切線          | 25.0      | μm        | srim197A  | u Kapton  | 具呈切線          | 25.0      | μm             | srimi 30Xe | s_Kapton   | 具呈切線           | 75.0      | μ.m       | srimb4Kr        | _Kapton     | 具呈切膜          | - 75.0        | μm          | srim4UAr  | rapton          | 具       |
| 13 | Mylar<br>E 1919 |                  | 24.0     | μm       | srim2380  | Jimyiar<br>Liti kata | DI            | 24.0      | μm        | srim197A  | u_Mylar   |               | 24.0      | μm             | srimi 30X6 | e_Mylar    |                | 24.0      | µ/m       | srim04Kr        | _Mylar      | 101<br>DI     | 24.0<br>500.0 | μ. m        | srim40Ar  | Mylar<br>E Ioto |         |
| 14 | EJZIZ           | PL<br>DI JEAL    | 0.0      | μm       | Srim2380  | <u>1</u> E3212       | PL<br>DI JELA | 0.0       | µ m       | srimi 97A | UEJ212    | PL<br>DI JELA | 49.0      | µ m            | srimi 30Xe | EUG12      | PL DE DE DE DE | 49.0      | µ/m       | srimbary        | EJEIZ       | PL<br>D1 2#34 | 22.0          | μ.m         | srim4UAr  | E3212           |         |
| 10 | Mylar           |                  | 40.0     | μ.m      |           | 1.00-                |               | 105.0     | μm        |           | . 0.5     |               | 145.0     | μ.m            | and DEV    |            |                | 145.0     | 100 HT    | and an O Al /or | . 6.1.      |               | 145.0         | 26 m        |           | 61-             | Er.     |
| 17 | Air             | 日本に              | 40.0     |          | srinzado  | J_AII                | 日本            | 105.0     | mm        | simiorA   | ujAir     | 日本            | 20.0      | mm             | Shimi GuAe | s_Au       | 828日(立業)       | 160.0     | mm        | SHINDHIN        | _Air        | 8281(立業       | 160.0         | mm          | SHITHOAT  | Aar             | 872     |
| 10 | Air             | NUMBER OF STREET | 0.0      |          |           |                      | NORTHER.      | 0.0       | mm        |           |           | 2004.0 LTCDH  | 20.0      | mm             |            |            | AWARD LECTHE   | 100.0     | mm        |                 | -           | AWALI LECHE   | 100.0         | rara        |           |                 | 75      |
| 19 |                 |                  |          |          |           |                      |               |           |           |           |           |               |           |                |            |            |                |           |           |                 |             |               |               |             |           |                 |         |
| 20 | BeamA           |                  | 238      | U U      |           |                      |               | 197       | Au        |           |           |               | 136       | Хе             |            |            |                | 84        | Kr        |                 |             |               | 40            | Ar          |           |                 | Г       |
| 21 | BeamZ           |                  | 92       |          |           |                      |               | 79        |           |           |           |               | 54        |                |            |            |                | 36        |           |                 |             |               | 18            |             |           |                 |         |
| 22 |                 |                  | in Trge  | rt∶dE/d  | Х         | : Range              |               | in Trge   | t:dE/d)   | K         | : Range   |               | in Trge   | t:dE/d         | Х :        | Range      |                | in Trge   | t : dE/dî | Х               | : Range     |               | in Trge       | t:dE/d      | Х         | : Range         | Ē       |
| 23 | Eion            | Eion             | elec     | nucl     | tot       |                      | Eion          | elec      | nucl      | tot       |           | Eion          | elec      | nud            | tot        |            | Eion           | elec      | nud       | tot             |             | Eion          | elec          | nucl        | tot       |                 |         |
| 24 | MeV/u           |                  | MeV/(r   | mg/cm2   | )         | um                   |               | MeV/(r    | ng/cm2)   |           | um        |               | MeV/(r    | <u>ng/cm2)</u> | )          | um         |                | MeV/(r    | ng/cm2)   | )               | um          |               | MeV/(i        | ng/cm2      | )         | um              |         |
| 25 | E開始点            | MeV/u            | 38U avEe | 38U avEn | 238U avEt | : 238U avEr          | MeV/u         | 97Au avEe | 97Au avEn | 97Au avEt | 97Au avEr | MeV/u         | 96Xe avEe | 36Xe avEn      | 36Xe avEt  | 36Xe avEr  | MeV/u          | 34Kr avEe | 34Kr avEn | 84Kr avEt       | t 84Kr avEr | MeV/u         | 10Ar avEe     | 40Ar avEn   | 40Ar avEt | 40Ar avEr       |         |
| 26 | Evac            | 10.75            | 110.86   | 1.13E-01 | 111.0     | 110.7                | 18.40         | 73.38     | 5.35E-02  | 73.4      | 197.5     | 39.00         | 30.08     | 1.35E-02       | 30.1       | 528.4      | 70.00          | 9.47      | 3.67E-03  | 9.5             | 1644.8      | 95.00         | 2.03          | 7.32E-04    | 2.0       | 4668.0          | 1       |
| 27 | E散乱腹            | 10.75            | 110.86   | 1.13E-01 | 110.98    | 110.7                | 18.40         | 73.38     | 5.35E-02  | 73.43     | 197.5     | 33.41         | 33.04     | 1.54E-02       | 33.05      | 424.1      | 63.30          | 10.16     | 4.02E-03  | 10.16           | 1393.3      | 90.37         | 2.11          | 7.67E-04    | 2.11      | 4283.8          | 1       |
| 28 | E真空腹            | 8.72             | 115.07   | 1.36E-01 | 115.21    | 92.3                 | 16.80         | 75.44     | 5.79E-02  | 75.50     | 179.3     | 32.38         | 33.68     | 1.59E-02       | 33.69      | 406.2      | 61.76          | 10.33     | 4.11E-03  | 10.34           | 1339.0      | 89.71         | 2.12          | 7.72E-04    | 2.12      | 4230.7          | 1       |
| 29 | E IC1           | 6.68             | 118.45   | 1.71E-01 | 118.62    | 74.4                 | 15.22         | 77.60     | 6.31E-02  | 77.66     | 161.6     | 31.37         | 34.34     | 1.64E-02       | 34.35      | 388.9      | 61.29          | 10.39     | 4.14E-03  | 10.39           | 1322.2      | 89.51         | 2.13          | 7.73E-04    | 2.13      | 4213.9          | Ľ       |
| 30 | E PL            | 6.68             | 118.45   | 1.71E-01 | 118.62    | 74.4                 | 15.22         | 77.60     | 6.31E-02  | 77.66     | 161.6     | 27.99         | 36.67     | 1.80E-02       | 36.69      | 332.7      | 59.72          | 10.57     | 4.23E-03  | 10.57           | 1266.9      | 86.07         | 2.19          | 8.01E-04    | 2.19      | 3940.3          | Ľ       |
| 31 | EPL遮光           | 6.68             | 118.45   | 1.71E-01 | 118.62    | 74.4                 | 15.22         | 77.60     | 6.31E-02  | 77.66     | 161.6     | 25.78         | 38.43     | 1.94E-02       | 38.45      | 298.1      | 58.71          | 10.70     | 4.30E-03  | 10.70           | 1234.1      | 85.41         | 2.20          | 8.07E-04    | 2.20      | 3889.5          | Ľ       |
| 32 | E EDHD          | 3.95             | 117.54   | 2.66E-01 | 117.81    | 51.0                 | 9.22          | 86.98     | 9.75E-02  | 87.08     | 99.6      | 19.97         | 44.07     | 2.43E-02       | 44.10      | 215.3      | 56.17          | 11.04     | 4.48E-03  | 11.04           | 1153.1      | 84.34         | 2.22          | 8.17E-04    | 2.22      | 3807.6          | Ľ       |
| 33 | E照射位置           | 3.95             | 117.54   | 2.66E-01 | 117.8     | 51.0                 | 9.22          | 86.98     | 9.75E-02  | 87.1      | 99.6      | 19.09         | 45.08     | 2.53E-02       | 45.1       | 203.8      | 53.35          | 11.43     | 4.69E-03  | 11.4            | 1063.3      | 83.17         | 2.24          | 8.2/E-04    | 2.2       | 3/17.3          | 1       |
| 34 | と屈張不用           | MeV              | 238U Ee  | 238U En  | 238U Et   | : 2380 Er            | MeV           | 197Au Ee  | 197Au En  | 197Au Et  | 197Au Er  | MeV           | 136Xe Ee  | 136Xe En       | 136Xe Et   | 136Xe Er   | MeV            | 84Kr Ee   | 84Kr En   | 84Kr Et         | t 84KrEr    | MeV           | 40Ar Ee       | 40Ar En     | 40Ar Et   | 40Ar Er         |         |
| 35 | 0.0100          | 2                | 8.54E+00 | 1.31E+01 | 2.16E+01  | 4.83E-01             | 2             | 7.56E+00  | 1.08E+01  | 1.83E+01  | 4.64E-01  | 1             | 4.15E+00  | 6.45E+00       | 1.06E+01   | 5.13E-01   | 1              | 2.78E+00  | 3.54E+00  | 6.33E+00        | J 5.03E-01  | 0             | 2.55E+00      | 1.1/E+00    | 3.72E+00  | 4.22E-01        |         |

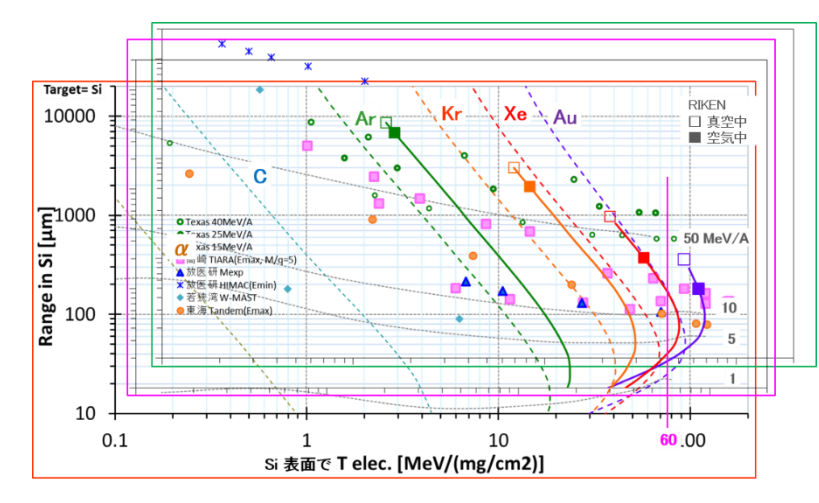

## 各シートのグラフを パワポ に コピペ して、

グラフ軸を揃えて重ねれば 綺麗なグラフの出来上がり。

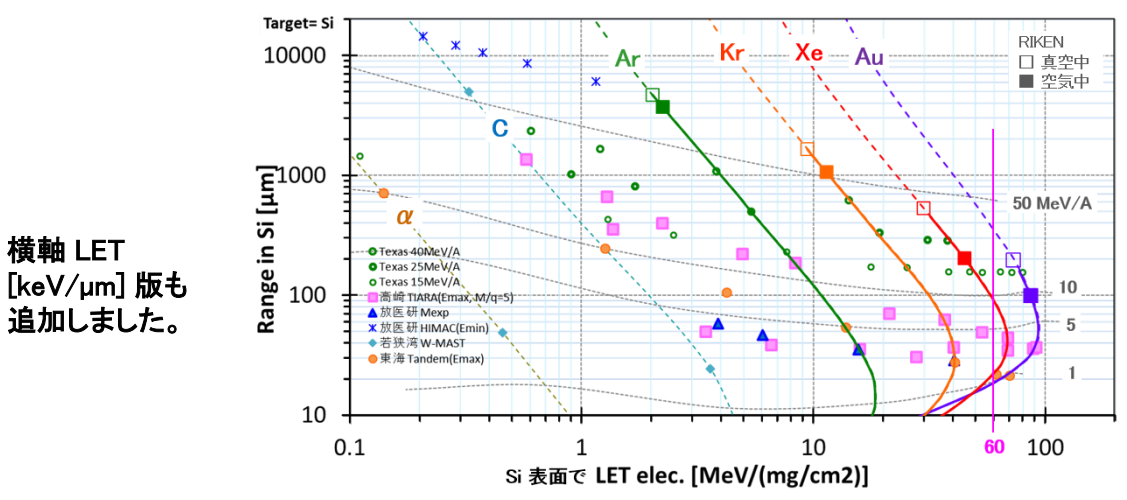

## File名:E5A05\_Range比較.xlsx

## ビーム核種による、Range の比較プロットを作るシートです。 標的物質 (例ではSi)を指定し、10種類の核種まで比較プロットします。

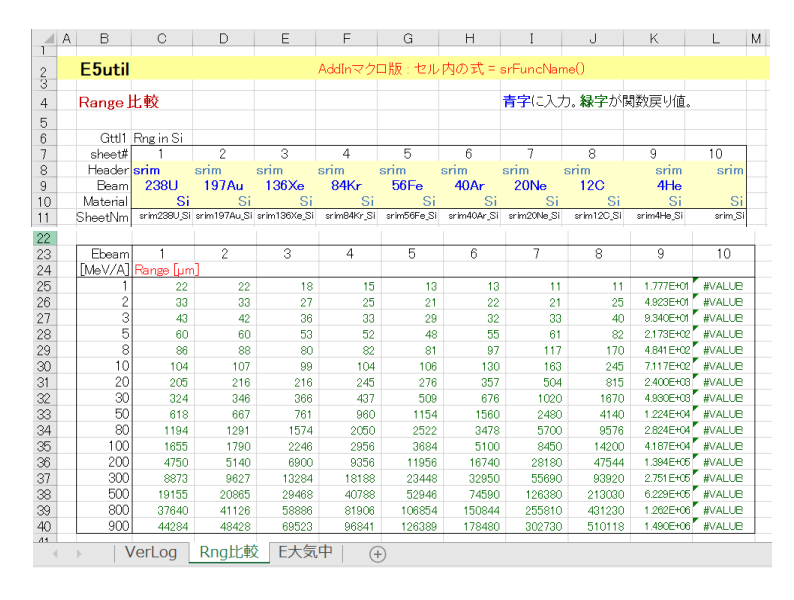

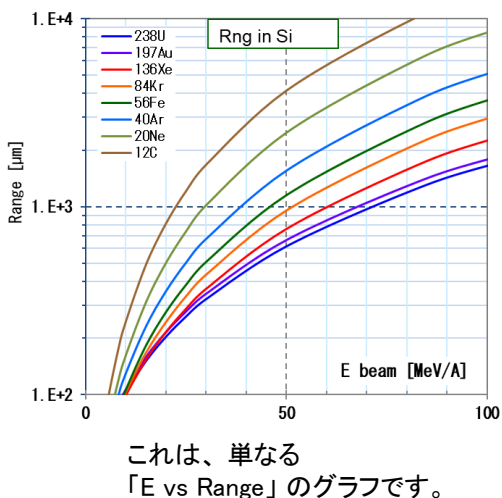

File名:E5A05\_Range比較.xlsx

Sheet名:E空気中

そして次頁のシートで、各ビームについて srEnew()で E:真空中 -> 真空切り膜 -> 空気層 -> E2:試料表面 を求め、 srE2Rng(試料Material, E2)をプロットします。

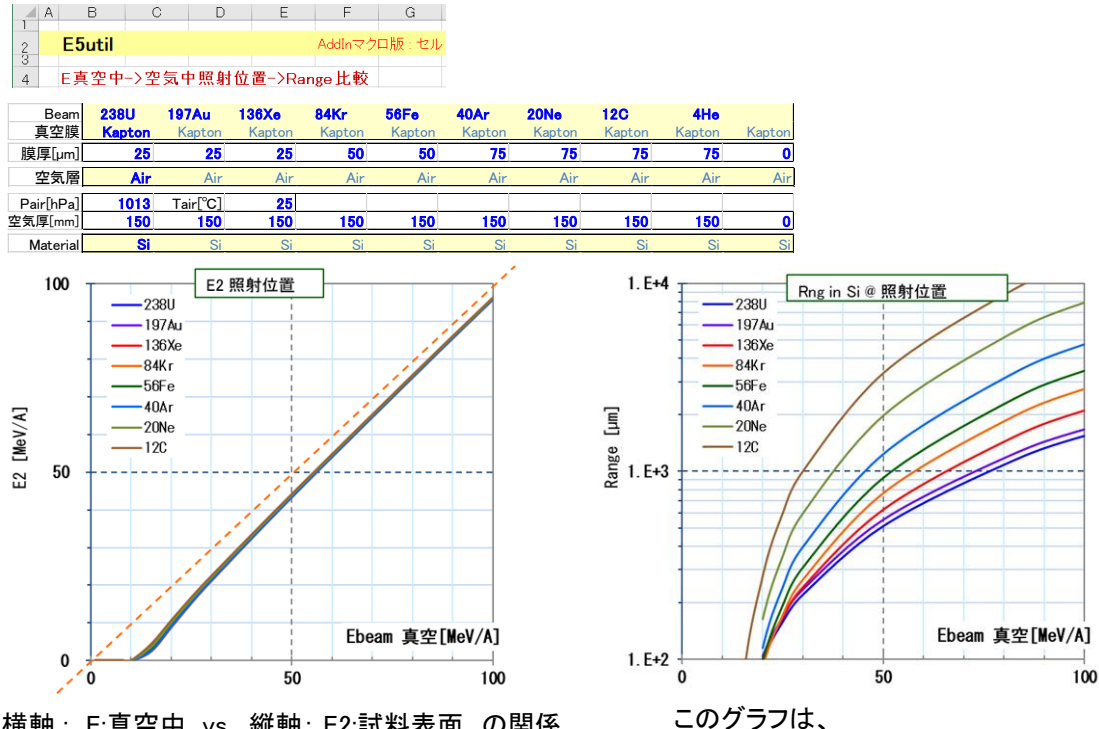

横軸: E:真空中 vs. 縦軸: E2:試料表面 の関係 ビーム核種に殆ど依らずに、一律にEが低下します。 但し、Eが低いところでは、低下率が大きくなります。

E:真空中 → 照射位置でのRange の早見表」 として使えて便利です。

## Sheet名 : Params

※ このシートには、 E5Aexp.xlam が必要です。

空気イオンチェンバー検出器(IC2)を、サンプル照射位置に設置して、 アルミ製エネルギー減衰板(EDeg)の厚さを変え、ビームのエネルギーを測定する時に用います。

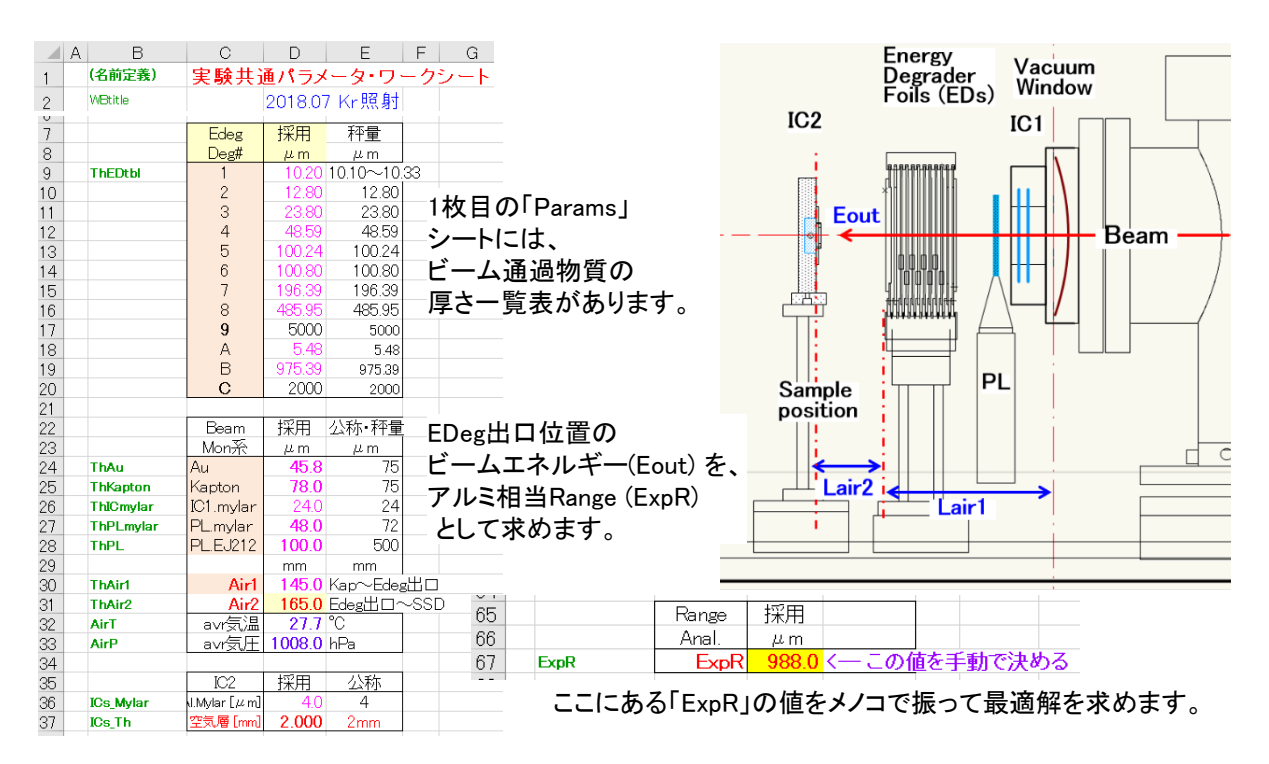

## File名:E5A06\_IC\_Range解析.xlsx(続き)

Sheet名:IC計算

| A  | B             | D               | E  | F    | G       | I I       | J      | K | L      | M     | N | 0       | Ρ     | Q | R      | S     | ΤI | U       | י V   |
|----|---------------|-----------------|----|------|---------|-----------|--------|---|--------|-------|---|---------|-------|---|--------|-------|----|---------|-------|
| 1  |               |                 |    |      |         |           |        |   |        |       |   |         |       |   |        |       |    |         |       |
| 2  | <b>2018</b> . | 07 Kr照射         |    |      |         |           |        |   |        |       |   |         |       |   |        |       |    |         |       |
| 3  |               | <b>EDegScan</b> | IC | 詳細語  | 計算      |           |        |   |        | Kr    |   |         |       |   |        |       |    |         |       |
| 4  |               |                 |    |      |         |           |        |   |        |       |   |         |       |   |        |       |    |         |       |
| 5  | 《本シー          | - の参照パラメー       | タ》 |      |         |           |        |   |        |       |   |         |       |   |        |       |    |         |       |
| 6  | WS_head       | srim84Kr_       |    |      |         |           |        |   |        |       |   |         |       |   |        |       |    |         |       |
| 7  | BeamA         | 84 Kr           |    |      |         |           |        |   |        |       |   |         |       |   |        |       |    |         |       |
| 8  | Ebm           | 70.00 MeV/      | ′u |      |         |           |        |   |        |       |   |         |       |   |        |       |    |         |       |
| 9  |               | 公称值             |    |      |         | ExpR(#-   | -2)    | E | ×pR(#- | -1)   | E | ExpR(#+ | 1)    | E | xpR(#+ | 1)    | E  | E×pR(#+ | 2)    |
| 10 |               |                 |    |      | ⊿ExpR   | -10       |        |   | -5     |       |   | 0       |       |   | 5      |       |    | 10      |       |
| 11 | Mat           | SRIM Fit W.S.na | me |      | ED      | 978       |        |   | 983    |       |   | 988     |       |   | 993    |       |    | 998     |       |
| 12 | Si            | srim84Kr_Si     |    | step | ThO     | Erng      | ⊿ Eclc |   | Erng   | ⊿Edc  |   | Erng    | ⊿Edc  |   | Erng   | ⊿Edc  |    | Erng    | ⊿Edc  |
| 13 | AI            | srim84Kr_Al     |    | μm   | μm      | MeV/u     | Me∨    | N | /eV/u  | MeV   |   | MeV/u   | MeV   |   | MeV/u  | MeV   | L  | MeV/u   | MeV   |
| 14 | Air           | srim84Kr_Air    |    |      | — Graph | n start — |        |   |        |       |   |         |       |   |        |       |    |         |       |
| 15 | Mylar         | srim84Kr_Mylar  |    | 50   | 0.0     | 54.76     | 3.127  | 5 | 54.93  | 3.127 |   | 55.10   | 3.127 |   | 55.27  | 3.127 |    | 55.43   | 3.127 |
| 16 |               |                 |    |      | 50.0    | 53.04     | 3.127  | 5 | 53.22  | 3.127 |   | 53.41   | 3.127 |   | 53.59  | 3.127 |    | 53.76   | 3.127 |
| 17 |               |                 |    |      | 100.0   | 51.18     | 3.127  | 5 | 51.37  | 3.127 |   | 51.55   | 3.127 |   | 51.74  | 3.127 |    | 51.92   | 3.127 |

2枚目の「IC計算」シートでは、 「Param」シートで指定した ExpR±10µm について、 IC2 中の∠E を計算しておきます。 特に、Bragg Peak 近傍で細かく計算できるように、 EDeg 厚さの step を調整しておきます。

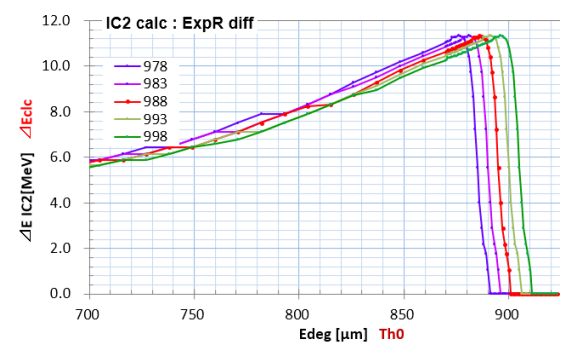

3枚目の「IC解析」シートを用いて、実測値の解析を行います。

の値を手動で決める

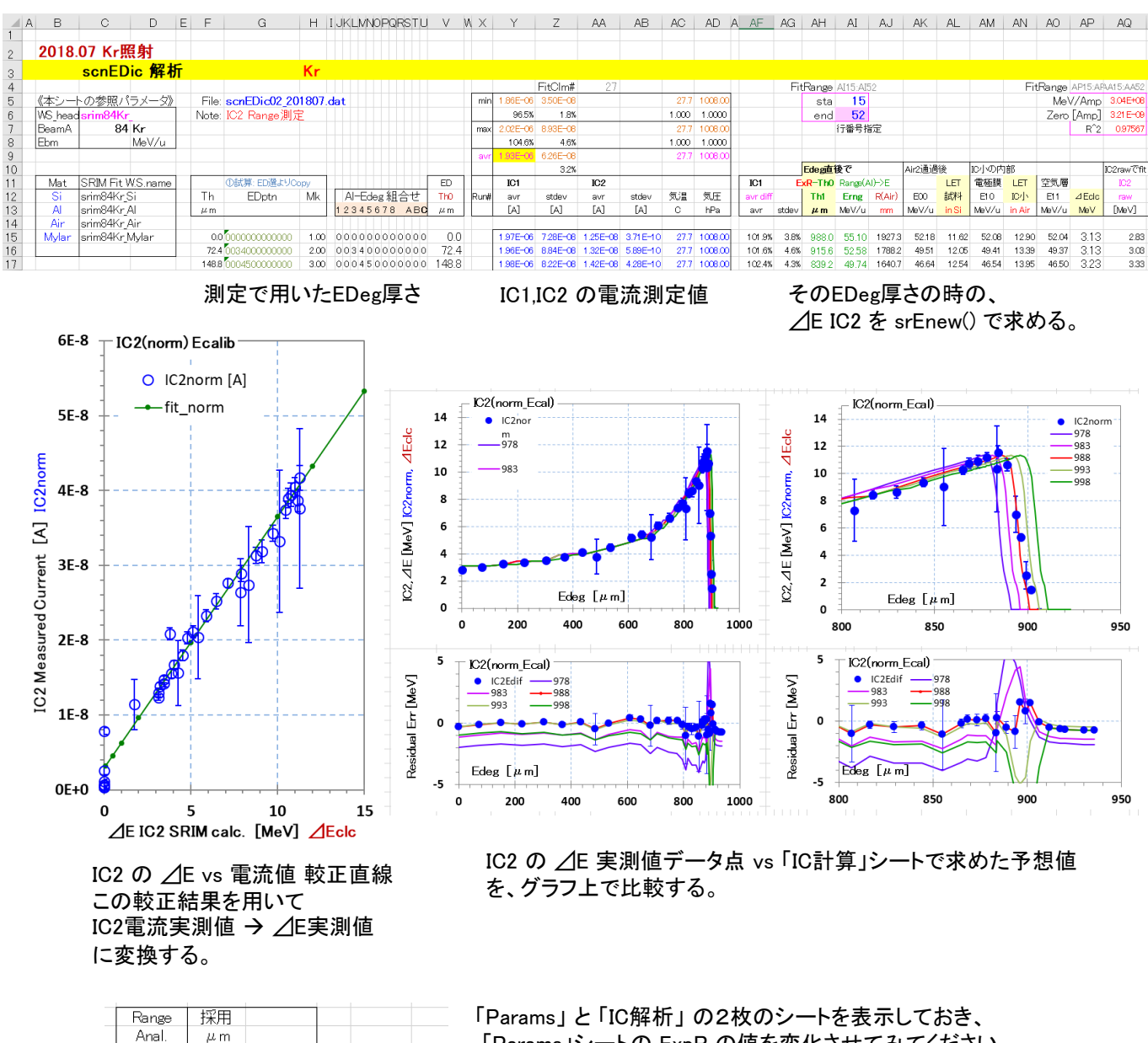

「Params」シートの ExpR の値を変化させてみてください。

 ・ 
 ∠E vs 電流値 較正が、一直線に近づき、

 ✓E 実測点 vs 計算予想値 が、特に Bragg Peak近傍で 良く一致するような ExpR値 を求め、採用値としています。

以上の解析手順でお分かりのように、真空中でのビームエネルギーを仮定するのではなく、 照射位置に設置した IC2電流値 と EDeg厚変化 のデータのみから Range Analysis を行い ExpR を求め、 最終的に Eout = srRng2E(ExpR)で Beam Energy を決定しています。

Grp1

### File名: E5A07 Espc比較.xlsx

#### Sheet名:2spcComp

例えば、厚さが不明な AI 板 '? μm' を「通過させる前」の エネルギースペクトル 「E1」 と、 「通過後」の スペクトル「E2」 を測定し、厚さを推定する時に使います。

単にX軸スケールを ADC[ch] → E[MeV] → Enew( Thick )に変換してプロットしているだけです。 オマケで、E-> LET, Range プロットも付けました。

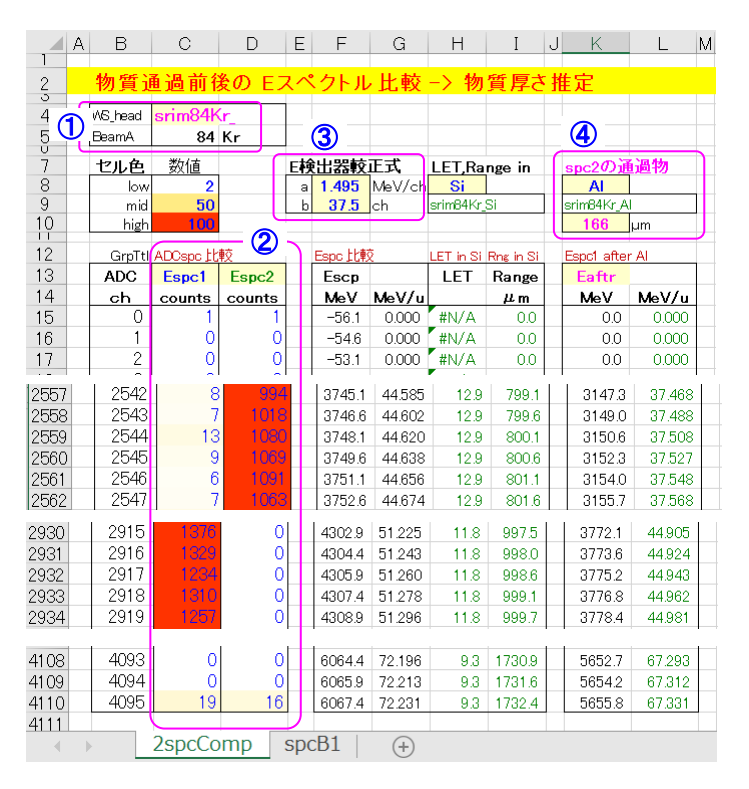

- ビーム核種を指定。
- スペクトル値 E1, E2 をコピペする。
- ③ E検出器の Energy較正値を入れる。E [MeV] = a \* ([ch] b)

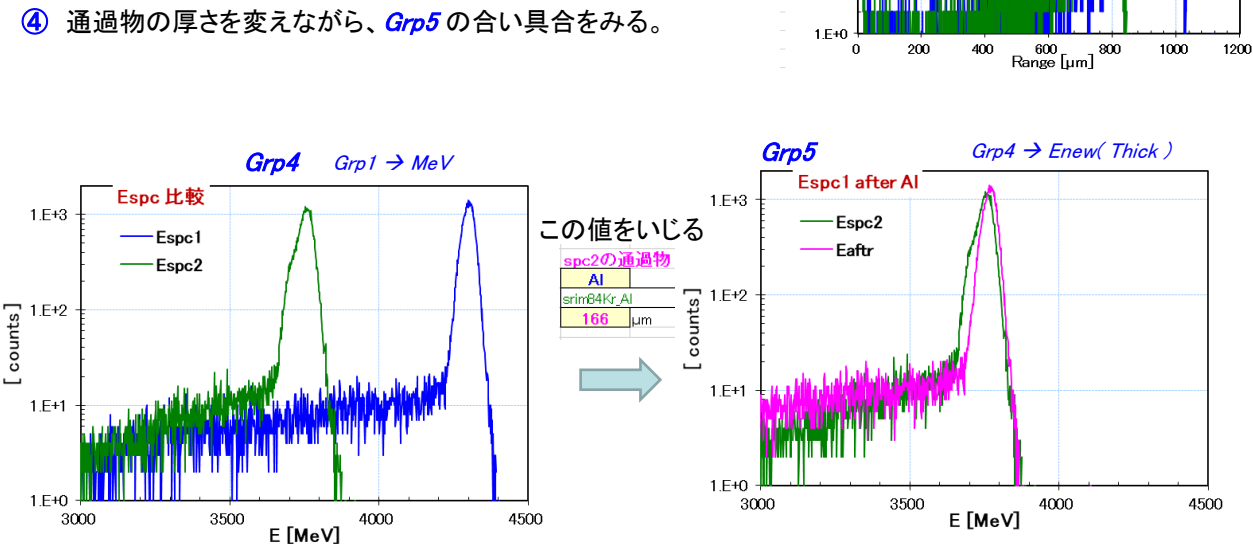

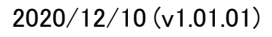

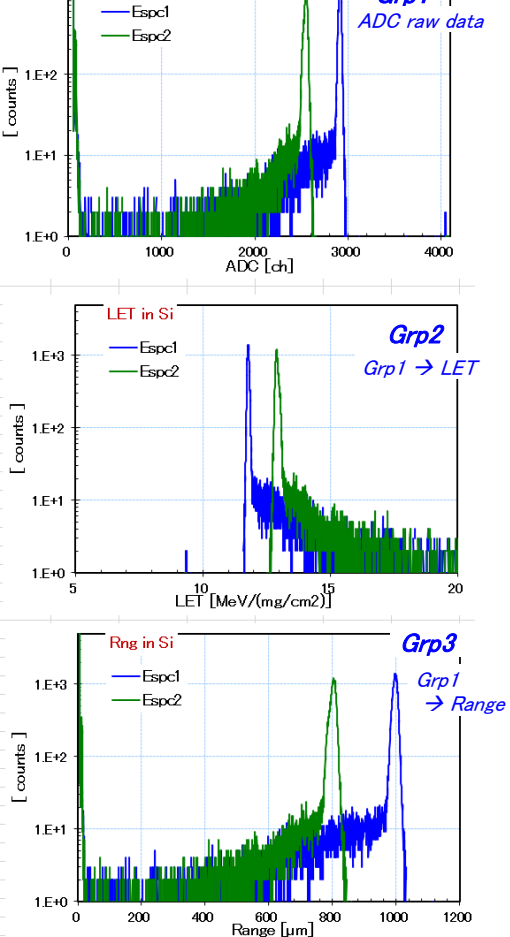

ADCspc 比較

1.E+3